## 图书馆入馆教育在线考试操作说明

一、 电脑端

浏览器中输入地址 <u>http://211.86.191.23:8088</u>,或打开图 书馆主页(https://tsg.hsu.edu.cn/),依次点击**书刊查询—— 素质教育(如图一、图二)**,输入学生本人读者号(即学工号)即 可进入入馆素质教育培训系统进行答题。

|      | 黄山學院<br>Huang Shan XueYuan |      |      |      |      |      |      |   |  |
|------|----------------------------|------|------|------|------|------|------|---|--|
| 本站首页 | 书刊查询                       | 读者登录 | 数字资源 | 本馆概况 | 服务指南 | 好书推荐 | 党建专栏 | 1 |  |
|      |                            |      |      |      |      |      |      |   |  |

图一

| 黄山学院图书馆书目检索系统<br>Online Pub                                   | 图书读主页 是49图书中<br>lic Access Catalogue |  |  |  |  |  |  |  |  |  |
|---------------------------------------------------------------|--------------------------------------|--|--|--|--|--|--|--|--|--|
| 快捷检索 简单检索 多字段检索 书目浏览▶ 排行榜▶ 公共书架 新书通报 图书荐购▶ 查看留言 超期公告 素质教育 我的爬 | 图书馆                                  |  |  |  |  |  |  |  |  |  |
| <b>快捷检索</b>                                                   | Quick Search                         |  |  |  |  |  |  |  |  |  |
| 2 检 索                                                         |                                      |  |  |  |  |  |  |  |  |  |
| 可通过输入题名、拼音码、责任者、出版社、丛书名等实现模糊查询,并列条件用空格分开,检索结果依匹配度排序,同时支持摘要全文  | .检索。                                 |  |  |  |  |  |  |  |  |  |
| 版权所有© 重庆图腾软件发展有限公司 1999-2015                                  |                                      |  |  |  |  |  |  |  |  |  |
|                                                               |                                      |  |  |  |  |  |  |  |  |  |

图二

二、 手机端

微信关注黄山学院图书馆微信公众号,依次点击常用服务— 一入馆教育测试,输入学生本人读者号(即学工号)即可进行考 试,如下图所示。

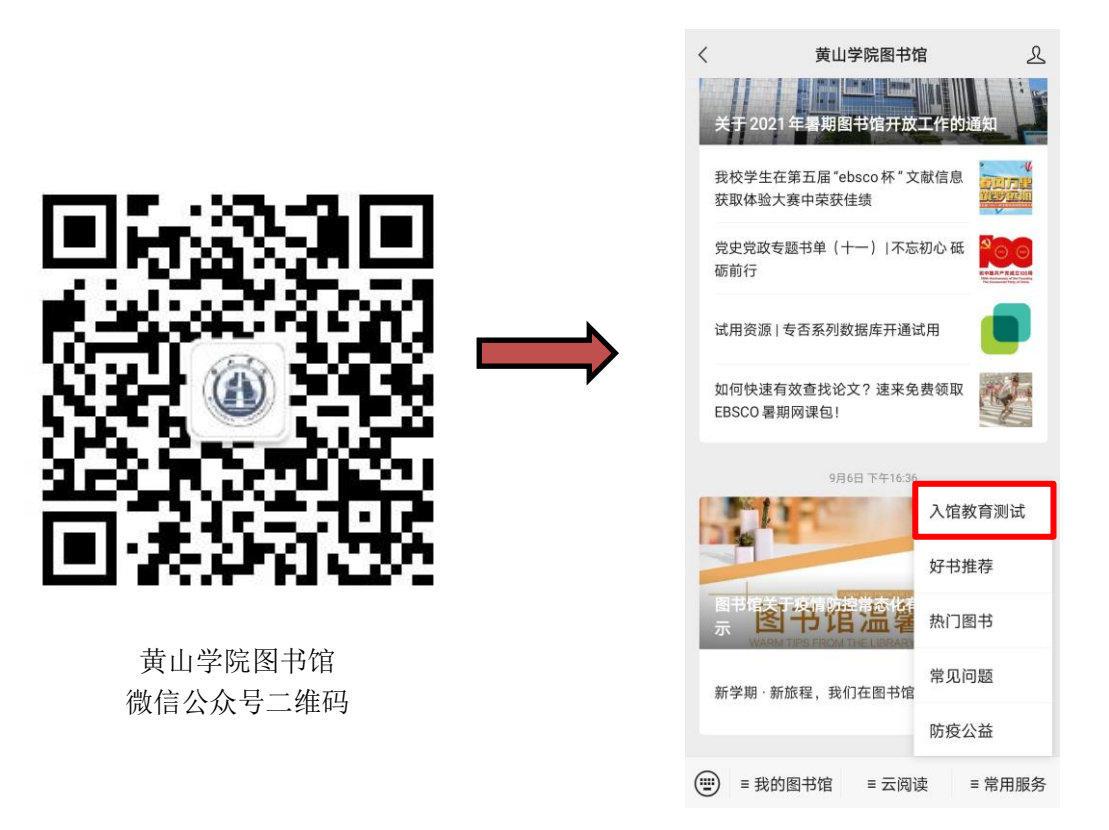

## 三、 其他说明

1、试题类型均为选择题,共20题,需答对15题才能激活校园
一卡通图书借阅权限,可反复答题,不限次数。

2、通过在线考试的读者,系统会自动激活其校园一卡通的图书 借阅权限,同时开通了图书馆 OPAC 系统"我的图书馆",可通过图书 馆主页——读者登录打开登录页面,登录账号为学工号,默认密码为 读者本人身份证后六位,请大家登录系统后自行修改密码。